## ИНСТРУКЦИЯ по голосованию на сайте PG.ER.RU

## Дата начала голосования на сайте: 00:00 (по МСК) 24 мая 2021 года.

## Дата окончания голосования на сайте: 20:00 (по местному времени) 30 мая 2021 года.

1. С 24 мая по 30 мая 2021г. необходимо зайти в личный кабинет на сайте pg.er.ru и нажать кнопку «Хочу проголосовать».

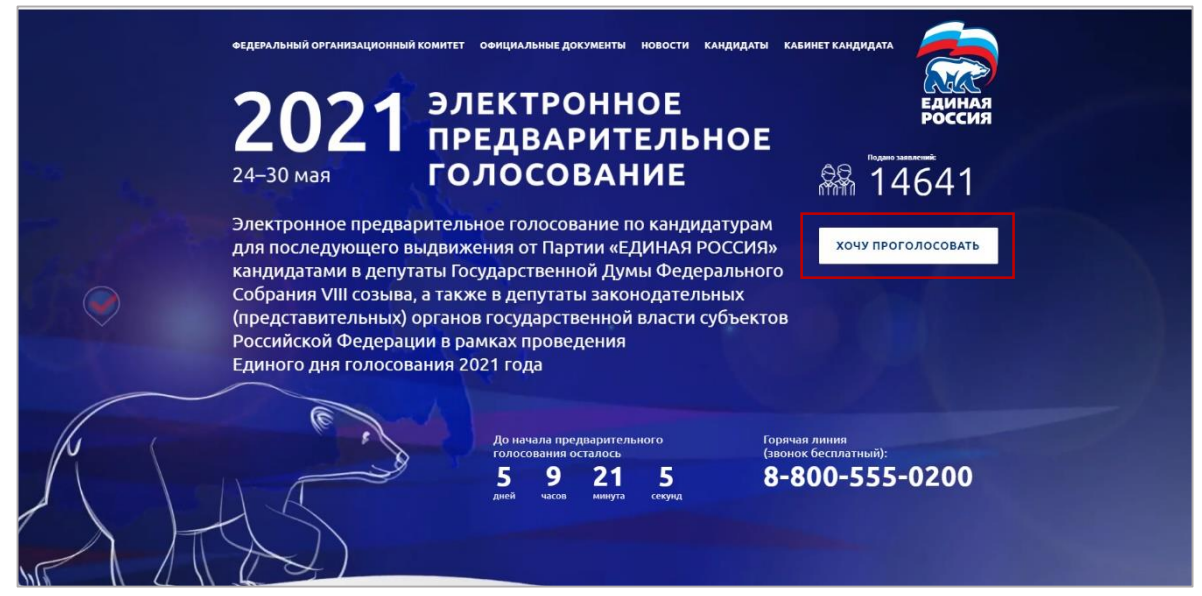

2. Авторизоваться на сайте через ЕСИА «Госуслуги» или MOS.RU, введя пароль от своего профиля и (в некоторых случаях) SMS-код.

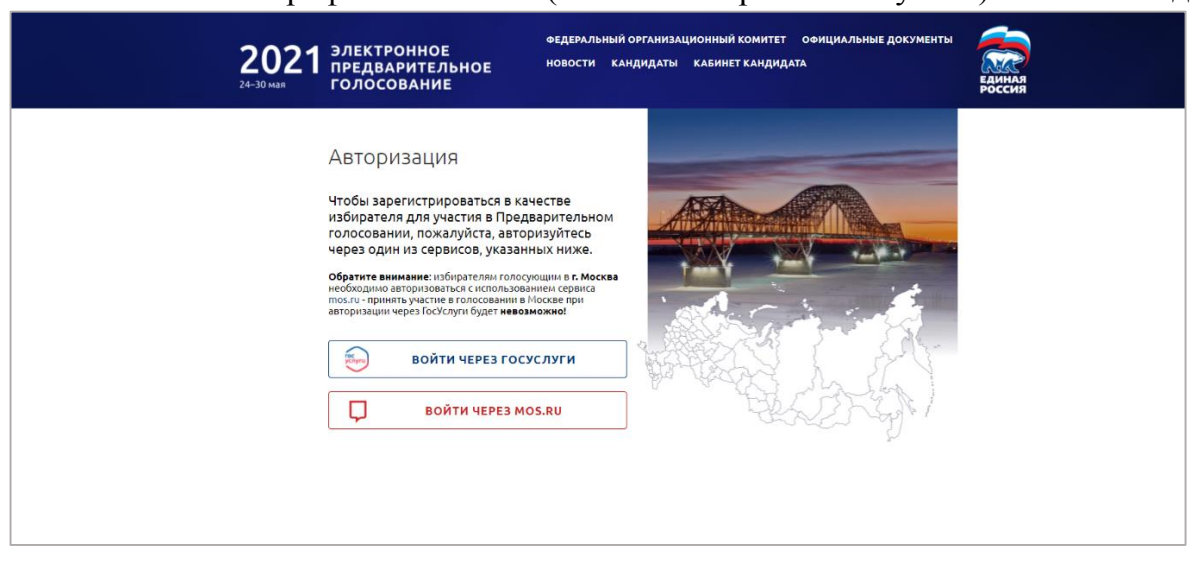

| гос  | Единая система<br>идентификации и аутентификации                                    |                                                |  |
|------|-------------------------------------------------------------------------------------|------------------------------------------------|--|
|      | Вход<br>Партия "ЕДИНАЯ РОССИЯ"<br>Телефон. почта им СНИСС                           | Куда ещё можно войти с<br>паролем от Госуслуг? |  |
|      | Пароль<br>Не запоминать логин и пароль                                              |                                                |  |
|      | Войти<br>Я не знако пароль                                                          |                                                |  |
| Заре | епистрируйтесь для полного доступа к сервисам<br>Вход с помощью электронной подлиси |                                                |  |

## 3. Далее необходимо зайти в раздел «Бюллетени».

| 2021 Электронное<br>предварительное<br>голосование                                                                                                    | ФЕДЕРАЛЬНЫЙ ОРГАНИЗАЦИ<br>НОВОСТИ КАНДИДАТЫ І<br><u>В ЛИЧНЫЕ ДАННЫЕ</u> | онный комитет офиц<br>абинет кандидата<br>ВЮЛЛЕТЕНИ | иальные документь                      | н 🦗<br>Единая<br>Россия |
|----------------------------------------------------------------------------------------------------|-------------------------------------------------------------------------|-----------------------------------------------------|----------------------------------------|-------------------------|
| Ваша регистрация для учас<br>вы сножете проголосовать в период (24.05.2021 по 30.0<br>начала Предварительного голосования.<br>До встречи на голосовании! | СТИЯ В Предварител<br>05.2021 на вкладке "Бюллетени". Элект             | БНОМ ГОЛОСОВ                                        | ании завері<br>ступны там же за нескол | Шена<br>1ько дней до    |
| ОТМЕНИТЬ Р                                                                                                    | ЕГИСТРАЦИЮ В ПРЕДВАРИТЕ.                                                | <b>ТЬНОМ ГОЛОСОВАНИ</b>                             | и                                      |                         |
| Личные данные избирател                                                                                                    | я                                                                       |                                                     |                                        |                         |
| Иванов Иван Иванович                                                                                                    |                                                                         |                                                     |                                        |                         |
| Дата рождения<br>01.01.1990                                                                                                    | Документ п                                                              | дтверждающий адрес 🕐                                |                                        |                         |
| Телефон<br>+7-916-123-45-66                                                                                                    | c                                                                       |                                                     |                                        |                         |
|                                                                                                    |                                                                         | установить                                          |                                        |                         |

4. Чтобы просмотреть данные о кандидатах, необходимо поочередно раскрыть бюллетени, нажав на галочку.

| 2021 Электронное<br>предварительное<br>голосование                                                                                                    | ФЕДЕРАЛЬНЫЙ ОРГАНИЗАЦИОННЫЙ<br>НОВОСТИ КАНДИДАТЫ КАБИНЕТ<br>& ЛИЧНЫЕ ДАННЫЕ 🕅 В                                     | комитет официальные докум<br>г кандидата<br>5КОЛЛЕТЕНИ ⊡ ВЫХОД                              | иенты<br>Единал<br>Россия |
|----------------------------------------------------------------------------------------------------|----------------------------------------------------------------------------------------------------|---------------------------------------------------------------------------------------------|---------------------------|
| Ваш адрес:                                                                                                    |                                                                                                    |                                                                                             |                           |
| Ваш избирательный округ: Истринский одномандатный и<br>Ваш счетный участок: № 50.023.119<br>Адрес участка: Московская область, Городской округ Крак<br>На Вашем счетном участке проходят | ізбирательный округ №7 (Территория № 7)<br>:ногорск, город Красногорск, улица Бульвар К<br>выборы по следующим бюл. | осмонавтов, дом 9 (МБОУ СОШ №18)<br>Летеням:                                                |                           |
| БЮЛЛЕТЕНЬ для голосования по кандид<br>кандидатами в депутаты Государственно<br>федеральному избирательному округу н                                                                     | атурам для последующего выдвижен<br>й Думы Федерального Собрания Рос<br>а территории Московской области 30          | чия от Партии «ЕДИНАЯ РОССИ:<br>сийской Федерации восьмого со<br>мая 2021 года              | Я»<br>юзыва по            |
| БЮЛЛЕТЕНЬ для голосования по кандид<br>кандидатами в депутаты Государственно<br>Московская область - Красногорский одн                                                                   | атурам для последующего выдвиже:<br>й Думы Федерального Собрания Рос<br>омандатный избирательный округ №            | ния от Партии «ЕДИНАЯ РОССИ!<br>сийской Федерации восьмого се<br>2 120 30 мая 2021 года     | Я»<br>козыва по           |
| БЮЛЛЕТЕНЬ для голосования по кандид<br>кандидатами в депутаты Московской обл<br>(территориальная группа № 7 Истринског                                                                   | атурам для последующего выдвижен<br>іастной Думы седьмого созыва по ед<br>го одномандатного избирательного о        | ния от Партии «ЕДИНАЯ РОССИ!<br>иному избирательному округу<br>экруга № 7) 30 мая 2021 года | R»                        |
| БЮЛЛЕТЕНЬ для голосования по кандид<br>кандидатами в депутаты Московской обл<br>избирательному округу № 7 30 мая 2021 г                                                                  | атурам для последующего выдвижен<br>гастной Думы седьмого созыва по Ис<br>года                                      | ния от Партии «ЕДИНАЯ РОССИ!<br>тринскому одномандатному                                    | «R                        |
|                                                                                                    | ПРОГОЛОСОВАТЬ                                                                                                    |                                                                                             |                           |

5. Голосующий должен поставить галочки во всех бюллетенях и нажать кнопку «Проголосовать». Если галочки проставлены не во всех бюллетенях, то кнопка «Проголосовать» будет неактивна.

| 2021 a                                   | ЭЛЕКТРОННОЕ<br>ПРЕДВАРИТЕЛЬНОЕ<br>ГОЛОСОВАНИЕ                                        | ФЕДЕРАЛЬНЫМ ОРГАНИЗ<br>Новости кандидать<br>& личные данны            | ационный комитет офи<br>кабинет кандидата<br>Е 🚺 БЮЛЛЕТЕНИ          | циальные документы                                       | Единаз       |
|------------------------------------------|--------------------------------------------------------------------------------------|-----------------------------------------------------------------------|---------------------------------------------------------------------|----------------------------------------------------------|--------------|
| а Вашем сч                               | PTHOM VHACTKE REOXODAT                                                               | выборы по следующ                                                     | им бюллетеням:                                                      |                                                          |              |
| БЮЛЛЕТЕ<br>РОССИЯ»<br>ФЕДЕРАЦ<br>ОБЛАСТИ | ЕНЬ ДЛЯ ГОЛОСОВАНИЯ ПО КАН<br>КАНДИДАТАМИ В ДЕПУТАТЫ ГО<br>ИИ ВОСЬМОГО СОЗЫВА ПО ФЕ, | НДИДАТУРАМ ДЛЯ ПОСЛЕ<br>ОСУДАРСТВЕННОЙ ДУМЫ<br>ДЕРАЛЬНОМУ ИЗБИРАТЕЛ   | ДУЮЩЕГО ВЫДВИЖЕНИЯ<br>ФЕДЕРАЛЬНОГО СОБРАН<br>ІЬНОМУ ОКРУГУ НА ТЕРРИ | ОТ ПАРТИИ «ЕДИНАЯ<br>ИЯ РОССИЙСКОЙ<br>ПОРИИ ПСКОВСКОЙ    |              |
| 1                                        | АНДРЕЕВ Виктор Егорович                                                              |                                                                       | ина                                                                 | ормация о кандидате                                      | $\checkmark$ |
| 2 AND TH                                 | БАЗАНОВ Юрий Анатольевич                                                             |                                                                       | ИНС                                                                 | ормация о кандидате                                      |              |
| БЮЛЛЕТЕ<br>РОССИЯ»<br>ФЕДЕРАЦ<br>№ 148   | ЕНЬ ДЛЯ ГОЛОСОВАНИЯ ПО КАН<br>КАНДИДАТАМИ В ДЕПУТАТЫ ГО<br>ИИ ВОСЬМОГО СОЗЫВА ПО ПСІ | НДИДАТУРАМ ДЛЯ ПОСЛЕ<br>ОСУДАРСТВЕННОЙ ДУМЫ<br>КОВСКАЯ ОБЛАСТЬ - ПСКИ | ДУЮЩЕГО ВЫДВИЖЕНИЯ<br>ФЕДЕРАЛЬНОГО СОБРАНІ<br>ОВСКИЙ ОДНОМАНДАТНЬ   | ОТ ПАРТИИ «ЕДИНАЯ<br>ИЯ РОССИЙСКОЙ<br>И ИЗБИРАТЕЛЬНЫЙ ОК | РУГ          |
| NC SOL                                   | БАЗАНОВ Юрий Анатольевич                                                             |                                                                       | ина                                                                 | ормация о кандидате                                      |              |
| 2                                        | БОРИСОВ Александр Александр                                                          | ович                                                                  | ина                                                                 | ормация о кандидате                                      | ~            |
| БЮЛЛЕТЕ<br>РОССИЯ»<br>ИЗБИРАТ            | ЕНЬ ДЛЯ ГОЛОСОВАНИЯ ПО КАН<br>КАНДИДАТАМИ В ДЕПУТАТЫ ПО<br>ЕЛЬНОМУ ОКРУГУ (РЕГИОНАЛЬ | НДИДАТУРАМ ДЛЯ ПОСЛЕ<br>СКОВСКОГО ОБЛАСТНОГ<br>НАЯ ГРУППА № 3)        | ДУЮЩЕГО ВЫДВИЖЕНИЯ<br>О СОБРАНИЯ ДЕПУТАТОВ Г                        | ОТ ПАРТИИ «ЕДИНАЯ<br>10 ЕДИНОМУ                          | -            |
|                                          | ГОРШКОВА Алла Анатольевна                                                            |                                                                       | ина                                                                 | оормация о кандидате                                     | <b>~</b>     |
|                                          | <b>ДУБОВА Анна Игоревна</b>                                                          |                                                                       | ина                                                                 | ормация о кандидате                                      |              |
| БЮЛЛЕТЕ<br>РОССИЯ»<br>ИЗБИРАТ            | НЬ ДЛЯ ГОЛОСОВАНИЯ ПО КАН<br>КАНДИДАТАМИ В ДЕПУТАТЫ ПО<br>ЕЛЬНОМУ ОКРУГУ № 3         | НДИДАТУРАМ ДЛЯ ПОСЛЕ<br>СКОВСКОГО ОБЛАСТНОГО                          | ДУЮЩЕГО ВЫДВИЖЕНИЯ<br>ОСОБРАНИЯ ДЕПУТАТОВ Г                         | от партии «единая<br>10 одномандатному                   | -            |
|                                          | БРАТЧИКОВ Александр Николае                                                          | en4                                                                   | ина                                                                 | ормация о кандидате                                      |              |
|                                          | ДУБОВА Анна Игоревна                                                                 |                                                                       | ина                                                                 | ормация о кандидате                                      |              |
| БЮЛЛЕТЕ<br>РОССИЯ»<br>ИЗБИРАТ            | НЬ ДЛЯ ГОЛОСОВАНИЯ ПО КАН<br>КАНДИДАТАМИ В ДЕПУТАТЫ ПО<br>ЕЛЬНОМУ ОКРУГУ (РЕГИОНАЛЫ  | НДИДАТУРАМ ДЛЯ ПОСЛЕ<br>СКОВСКОГО ОБЛАСТНОГО<br>НАЯ ГРУППА № 3)       | ДУЮЩЕГО ВЫДВИЖЕНИЯ<br>О СОБРАНИЯ ДЕПУТАТОВ Г                        | ОТ ПАРТИИ «ЕДИНАЯ<br>10 ЕДИНОМУ                          | •            |
|                                          | ГОРШКОВА Алла Анатольевна                                                            |                                                                       | ина                                                                 | ФОРМАЦИЯ О КАНДИДАТЕ                                     |              |
|                                          | ДУБОВА Анна Игоревна                                                                 |                                                                       | ина                                                                 | оормация о кандидате                                     |              |
|                                          |                                                                                      | ПРОГОЛОСОВА                                                           | ть                                                                  |                                                          |              |
|                                          |                                                                                      |                                                                       |                                                                     |                                                          |              |

- 6. Далее выбрать «Да» или «Нет» во всплывающем окне «Вы уверены, что готовы отправить свой голос на Предварительном голосовании?»
  - чтобы вернуться назад к бюллетеням, надо нажать «Нет».
  - чтобы подписать бюллетень «электронным ключом» и отправить данные на сервер, надо нажать «Да».

| Annual Records | предварительное голосование<br>©2015-2021. Партия Треляя Россия"<br>Боступия знарицителя |                                                                                                    | ПРОГОЛОСОВАТЬ<br>О ПРОЕКТЕ ОРГАНИЗАЦИОННЫЕ КОМИТЕТЫ<br>Розвиние<br>Анистории С. С. Ф. Ф. Я.                                                                                   |                                                                                                    |        | Политика конфеденциалености<br>Соглашение об встроле оказание |
|----------------|------------------------------------------------------------------------------------------|----------------------------------------------------------------------------------------------------|----------------------------------------------------------------------------------------------------|----------------------------------------------------------------------------------------------------|--------|---------------------------------------------------------------|
|                |                                                                                          | БЮЛЛЕТЕНЬ для голосования п<br>кандидатами в депутаты Тосуда<br>Московская область - Красногор<br>ВЮЛЛЕТЕНЬ для голосования п<br>кандидатами в депутать Госуда<br>федеральному избирательному ов | Подтверждение голосования<br>Вы уверены, что готовы отправить свой голос на<br>Предварительном голосовании?<br>Да Нет<br>вругу на территории Московской области 30 мая 2021 г | 4 «ЕДИНАЯ РОССИЯ»<br>ерации восьмого созыва по<br>1021 года<br>4 «ЕДИНАЯ РОССИЯ»<br>ерации восьмого созыва по<br>года | ^<br>^ |                                                               |
|                |                                                                                          | кандидатами в депутаты Московск<br>избирательному округу № 7 30 г<br>БЮЛЛЕТЕНЬ для голосования пі<br>кандидатами в депутаты Москої<br>(территориальная группа № 7 Ис                             | ой областной Думы седьмого созыва по Истринскому                                                                                                    | одномандатному<br>«Единая Россия»<br>ательному округу<br>о мая 2021 года                                              | ^      |                                                               |
|                | н                                                                                        | а Вашем счетном участке прох                                                                                                    | одят выборы по следующим бюллетеням                                                                                                    |                                                                                                    |        |                                                               |
|                | Ba<br>Ba                                                                                 | ш набирательный округ: Истринский одноман,<br>ш счетный участок: NF 50.023.119<br>арес участка: Московская область, Городской о                                                                  | аатный избирательный округ №7 (Территория № 7)<br>руг Красногорся, город Красногорся, улица Бульвар Коснонавтов,                                                              | дом 9 (МБОУ СОЩ №18)                                                                                                  |        |                                                               |

7. После подтверждения голосования на странице появится уведомление – «Спасибо за ваш голос!».

| На Вашем счетном участке прох                                                                      | одят выборы по следующим бюллетеням<br>андидатурам для последующего выдвижения от Пар                                                       | и:<br>тии «ЕДИНАЯ РОССИЯ»                                   |   |
|----------------------------------------------------------------------------------------------------|----------------------------------------------------------------------------------------------------|-------------------------------------------------------------|---|
| кандидатами в депутаты Моског<br>избирательному округу № 7.30 к                                    |                                                                                                    | дномандатному                                               | ^ |
| БЮЛЛЕТЕНЬ для голосования па<br>кандидатами в депутаты Моское<br>(территориальная группа № 7 Ис    | $\checkmark$                                                                                                    | и «ЕДИНАЯ РОССИЯ»<br>ательному округу<br>0 мая 2021 года    | ^ |
|                                                                                                    | Спасибо за ваш голос!                                                                                                    |                                                             |   |
| БКОЛОЕ ГЕНЬ Для голосования на<br>кандидатами в депутаты Госудај<br>Московская область - Красногор | Ваш голос в электронном предварительном<br>голосовании принят! Информация об<br>идентификаторах вашего голоса - в нижней части<br>страницы. | а «единая россия»<br>ерации восьмого созыва по<br>2021 года | ^ |
| БЮЛЛЕТЕНЬ для голосования по<br>кандидатами в депутаты Госуда<br>федеральному избирательному       | ок                                                                                                    | и «ЕДИНАЯ РОССИЯ»<br>ерации восьмого созыва по<br>за        | ^ |
|                                                                                                    | прогодосовать                                                                                                    |                                                             |   |

8. После нажатия на кнопку «Ок», внизу страницы голосующий сможет найти информацию о голосовании и загрузить файл с идентификаторами, с помощью которых сможет проверить корректность сохранения голоса после окончания Предварительного голосования.

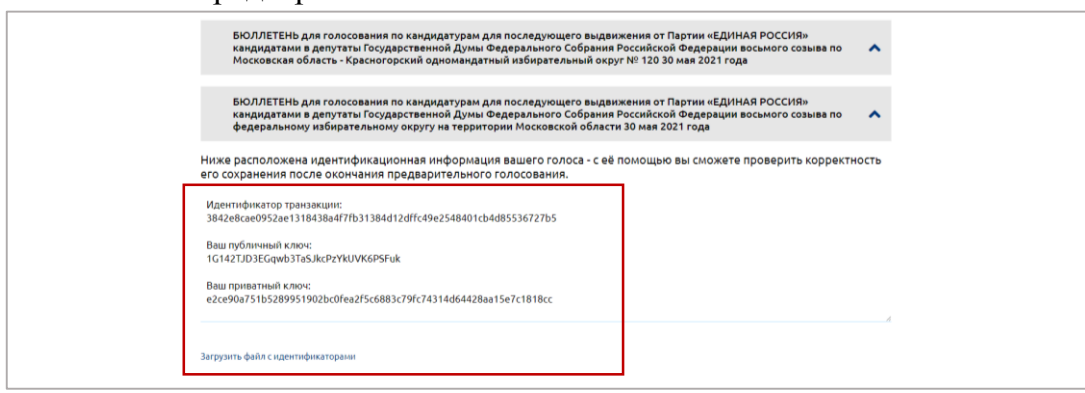